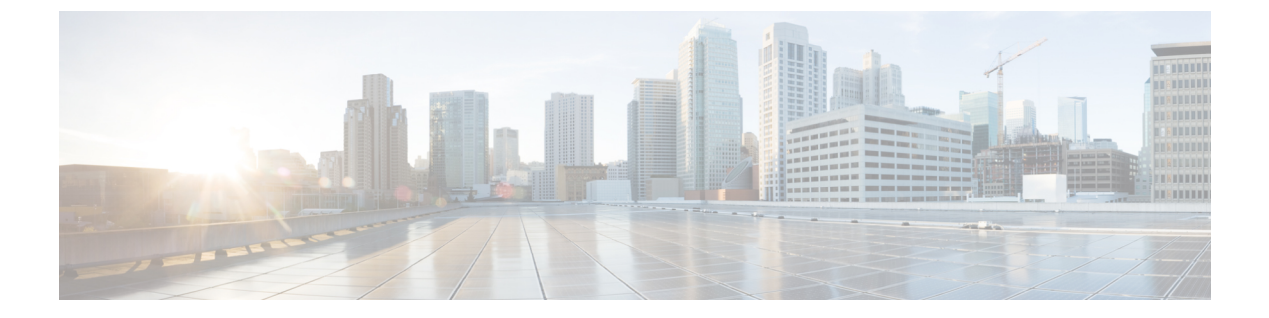

# モビリティ

- •モビリティの概要(1ページ)
- ・注意事項および制約事項(8ページ)
- •モビリティの設定(GUI) (9ページ)
- ・モビリティの設定(CLI) (10ページ)
- ・リリース間コントローラモビリティの設定(12ページ)
- •モビリティの確認 (15ページ)

## モビリティの概要

モビリティまたはローミングは、ワイヤレス LAN クライアントができるだけ低遅延で、ある アクセスポイントから別のアクセスポイントへの確実かつスムーズなアソシエーションを維 持する機能です。この項では、コントローラが無線ネットワークに存在する場合のモビリティ の動作について説明します。

あるワイヤレスクライアントがアクセスポイントにアソシエートして認証すると、アクセス ポイントのコントローラは、クライアントデータベースにそのクライアントに対するエントリ を設定します。このエントリには、クライアントの MAC アドレス、IP アドレス、セキュリ ティコンテキストおよびアソシエーション、Quality of Service(QoS)コンテキスト、WLAN、 およびアソシエートされたアクセスポイントが含まれます。コントローラはこの情報を使用し てフレームを転送し、ワイヤレスクライアントとの間のトラフィックを管理します。

#### 図 1:コントローラ内ローミング

この図には、同一のコントローラに接続されている2つのアクセスポイント間をワイヤレス クライアントがローミングする様子が示されています。

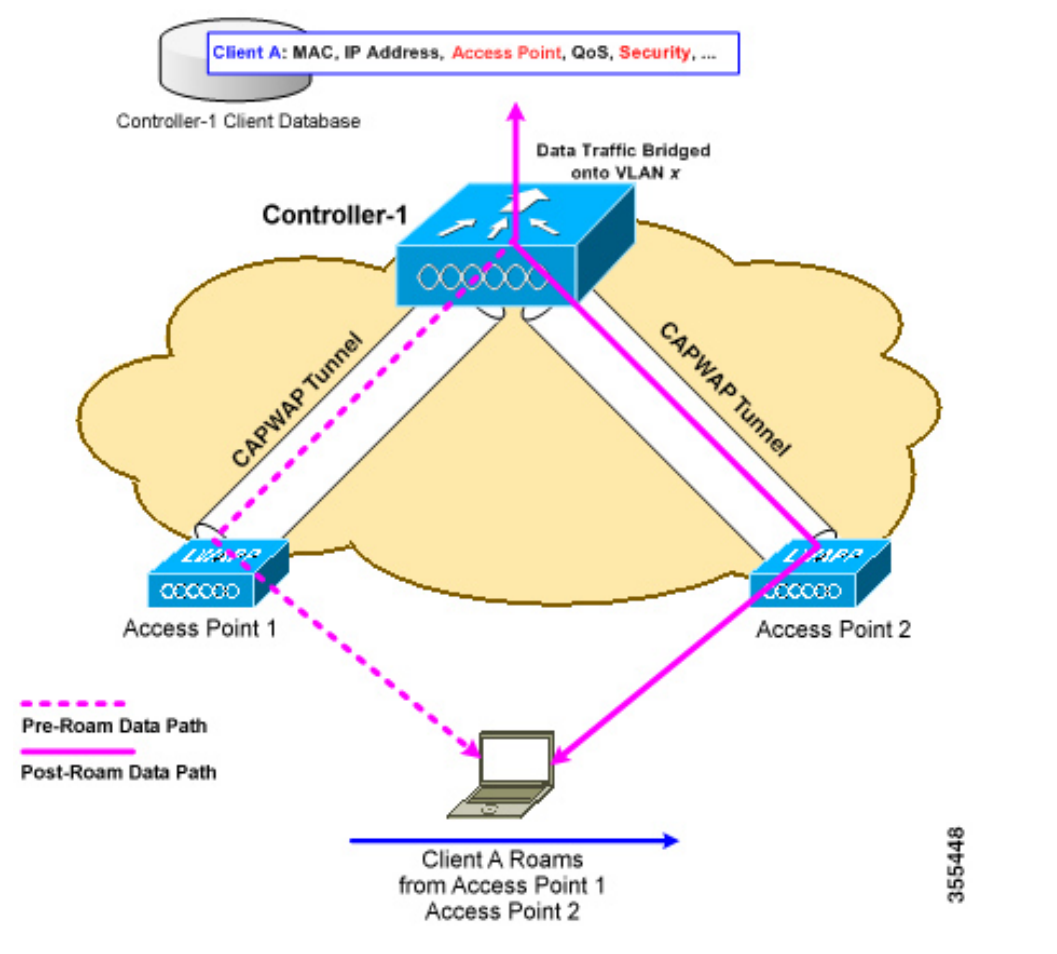

ワイヤレスクライアントがそのアソシエーションをあるアクセスポイントから別のアクセス ポイントに移動する場合、コントローラはクライアントのデータベースを新たにアソシエート されたアクセスポイントでアップデートするだけです。必要に応じて、新たなセキュリティ コンテキストとアソシエーションも確立されます。

しかし、クライアントが1つのコントローラに join されたアクセス ポイントから別のコント ローラに join されたアクセス ポイントにローミングする際には、プロセスはより複雑になり ます。また、同一のサブネット上でこれらのコントローラが動作しているかどうかによっても 異なります。

#### 図2:コントローラ間ローミング

次の図は、コントローラのワイヤレスLANインターフェイスが同じIPサブネット上に存在する場合に発生するコントローラ間ローミングを表したものです。

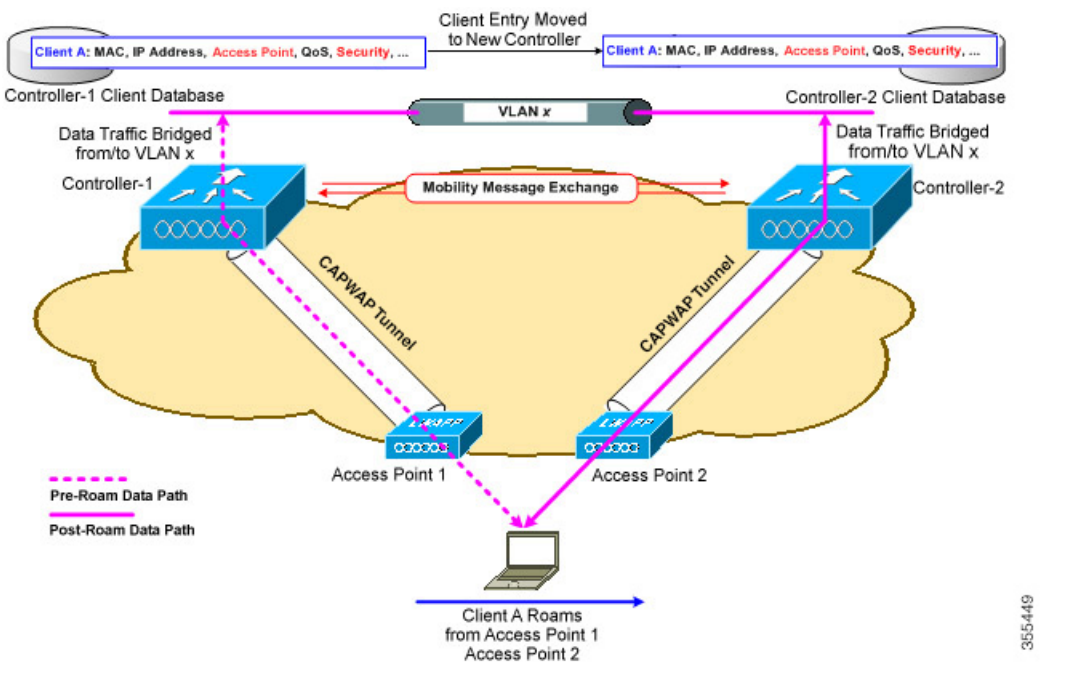

新たなコントローラに関連付けられているアクセスポイントにクライアントが接続すると、そのコントローラはモビリティメッセージを元のコントローラと交換し、クライアントのデータ ベースエントリが新たなコントローラに移動されます。新たなセキュリティコンテキストと アソシエーションが必要に応じて確立され、クライアントのデータベースエントリは新たなア クセスポイントに対してアップデートされます。このプロセスは、ユーザには透過的に行われ ます。

(注)

802.1X/Wi-Fi Protected Access (WPA) セキュリティで設定したすべてのクライアントは、IEEE 標準に準拠するために完全な認証を行います。

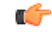

重要 サブネット間ローミングは SDA ではサポートされていません。

#### 図3:サブネット間ローミング

次の図は、コントローラのワイヤレスLANインターフェイスが異なる IP サブネット上に存在 する場合に発生するサブネット間ローミングを表したものです。

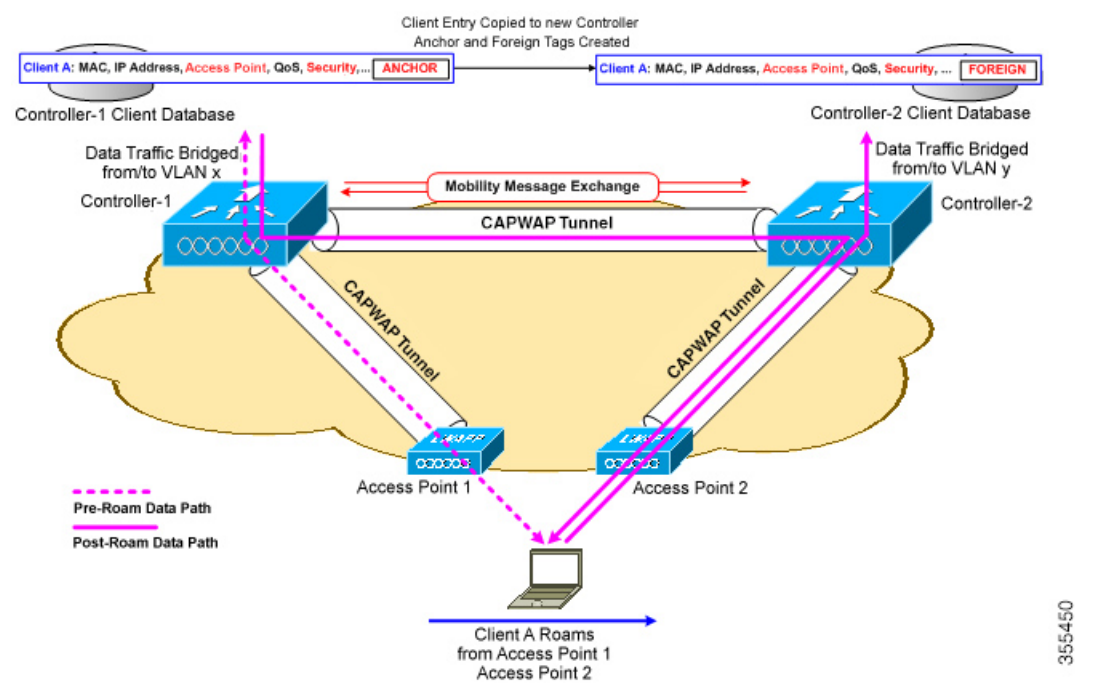

サブネット間ローミングは、コントローラがクライアントのローミングに関するモビリティ メッセージを交換する点でコントローラ間ローミングと似ています。ただし、クライアントの データベースエントリが新しいコントローラに移動されるのではなく、元のコントローラのク ライアントデータベース内で該当クライアントにアンカーエントリのマークが付けられます。 このデータベースエントリが新しいコントローラのクライアントデータベースにコピーされ、 新しいコントローラでフォーリンエントリのマークが付けられます。ローミングはワイヤレス クライアントには透過的なまま行われ、クライアントは元の IP アドレスを保持します。

サブネット間ローミングでは、アンカー コントローラとフォーリン コントローラの両方の WLAN に同一のネットワーク アクセス権限を設定する必要があります。ソースベースのルー ティングやソースベースのファイアウォールは設定しないでください。そのようにしない場 合、ハンドオフ後クライアントにネットワーク接続上の問題が発生することがあります。

コントローラと RADIUS サーバを使用した静的アンカー セットアップでは、VLAN と QoS を 動的に割り当てる AAA オーバーライドが有効になっている場合、フォーリン コントローラが レイヤ 2 認証(802.1x)後に適切な VLAN を使用してアンカー コントローラを更新します。 レイヤ 3 RADIUS 認証の場合、認証の RADIUS 要求は、アンカー コントローラによって送信 されます。

(注) Cisco Catalyst 9800 シリーズ ワイヤレス コントローラ のモビリティ トンネルは、制御パス (UDP 16666) およびデータパス (UDP 16667) を使用する CAPWAP トンネルです。デフォ ルトで、制御パスは DTLS で暗号化されます。データ パスの DTLS は、モビリティ ピアを追 加する場合に有効化できます。

### SDA ローミング

SDA では、他にも2つのローミングタイプ(xTR内とxTR間)がサポートされています。 SDA において、xTR はアクセススイッチ(ファブリックエッジノード)を意味し、入力トン ネル ルータと出力トンネル ルータの両方の機能を果たします。

ファブリックが有効になっている WLAN 上のクライアントが同じアクセス スイッチ上のアク セス ポイント間で行うローミングは、xTR 内ローミングと呼ばれます。この場合、ローカル のクライアントデータベースとクライアント履歴テーブルは、新たに関連付けられたアクセス ポイントの情報で更新されます。

ファブリックが有効になっている WLAN 上のクライアントがアクセス スイッチが異なるアク セス ポイント間で行うローミングは、xTR 間ローミングと呼ばれます。この場合は、マップ サーバもクライアントロケーション(RLOC)情報で更新されます。また、ローカルのクライ アント データベースが、新たに関連付けられたアクセス ポイントの情報で更新されます。

#### 図 4: SDA ローミング

次の図は、クライアントが1つのアクセスポイントから同じスイッチ上の別のアクセスポイント、またはファブリックトポロジ内の異なるスイッチ上のアクセスポイントに移動すると

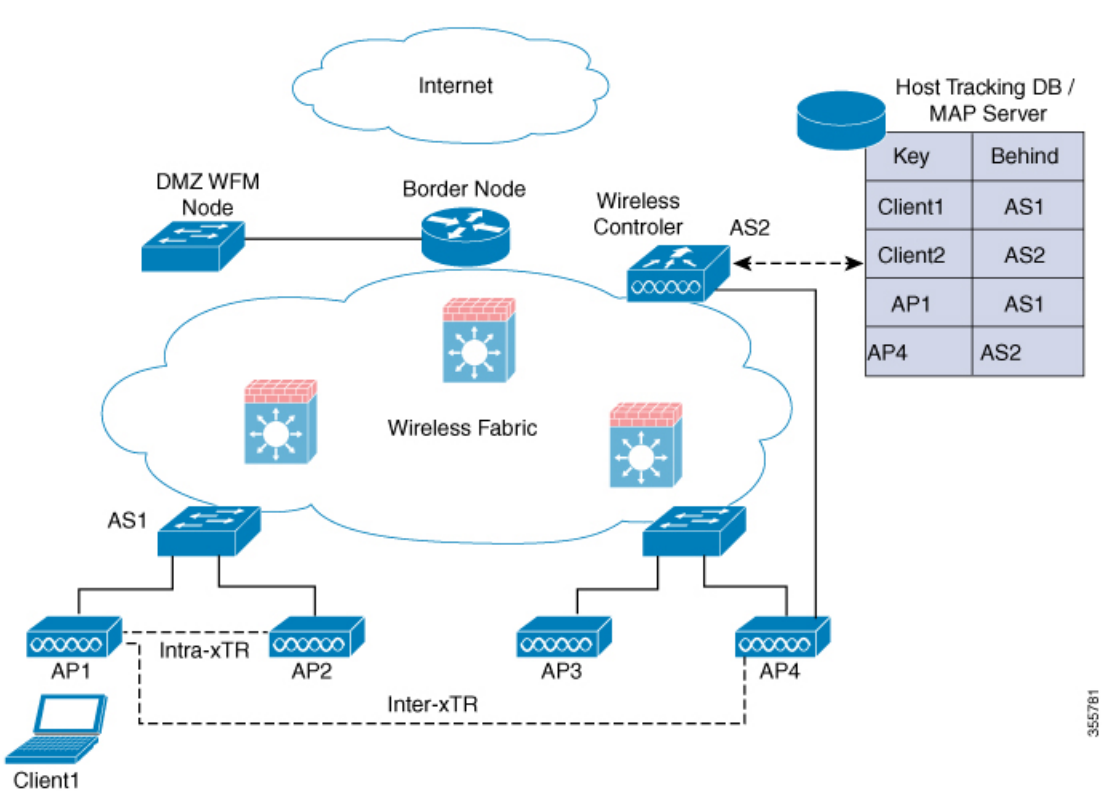

きに発生する、xTR 間ローミングと xTR 内ローミングを示しています。

### モビリティ関連の用語の定義

- ・接続ポイント:ステーションの接続ポイントは、ネットワークへの接続時にデータパスが 最初に処理される場所です。現在サービスを提供しているアクセススイッチ、またはコン トローラがこれに該当します。
- Point of Presence: ステーションの Point of Presence は、ステーションがアドバタイズされているネットワーク内の場所です。たとえば、アクセススイッチがルーティングプロトコルを介してステーションへ到達可能性をアドバタイズしている場合、ルートがアドバタイズされているインターフェイスはステーションの Point of Presence と見なされます。
- ステーション:ネットワークに接続し、ネットワークからサービスを要求するユーザデバイス。

### モビリティ グループ

モビリティグループは、同じモビリティグループ名で定義されるコントローラのセットで、 ワイヤレスクライアントのローミングをシームレスに行う範囲を定義します。モビリティグ ループを作成することで、コントローラ間またはサブネット間のローミングが発生した際に、 ネットワーク内の複数のコントローラが動的に情報を共有してデータトラフィックを転送でき るようになります。同じモビリティグループ内のコントローラは、相互のアクセスポイント を不正なデバイスとして認識しないように、クライアントデバイスのコンテキストと状態およびアクセスポイントのリストを共有できます。この情報を使用して、ネットワークはコントローラ間のワイヤレス LAN ローミングとコントローラの冗長性をサポートできます。

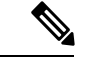

(注) AP がコントローラ間を移動する際(両方のコントローラがモビリティピアの場合)、移動前に最初のコントローラに関連付けられていたクライアントは、移動後も最初のコントローラにアンカーされる可能性があります。このような状況を防ぐには、コントローラのモビリティピア設定を削除します。

図 5: 単一のモビリティ グループの例

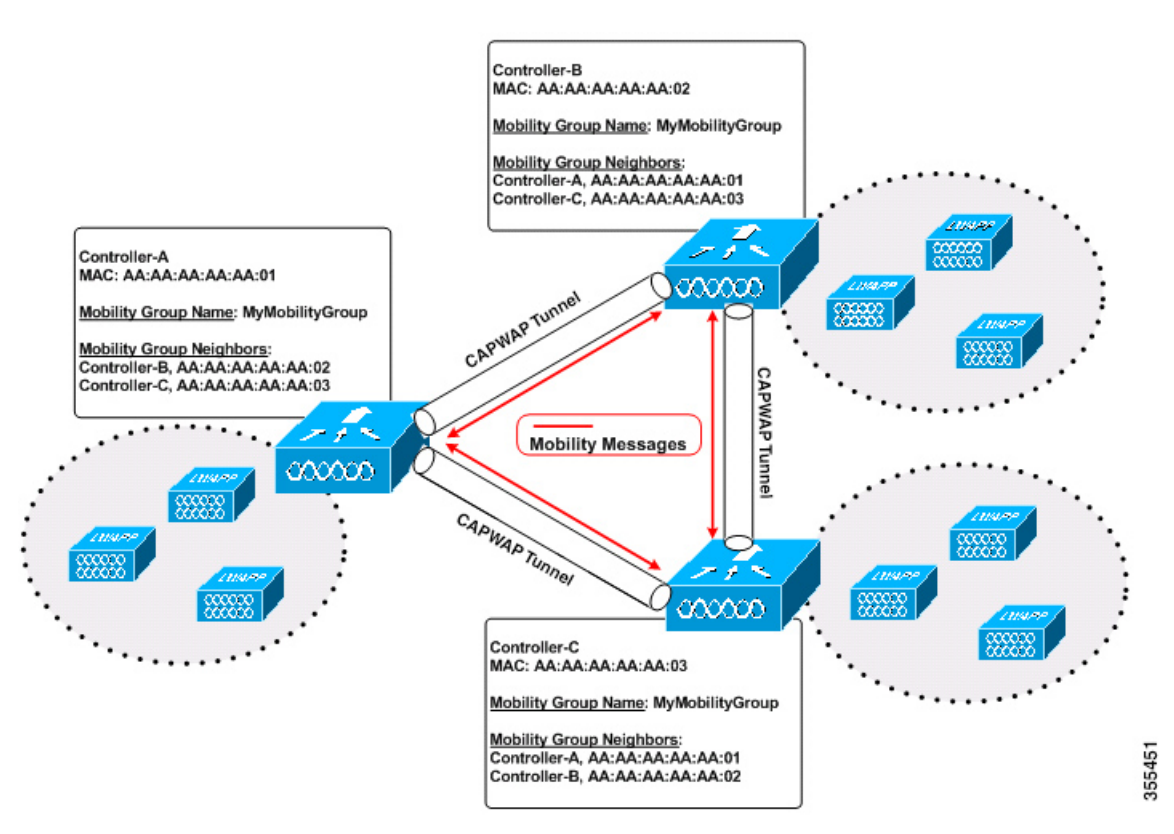

上の図に示すように、各コントローラはモビリティグループの他の一連のメンバーとともに設定されています。新たなクライアントがコントローラに join されると、コントローラはユニ キャストメッセージ(または、モビリティマルチキャストが設定されている場合はマルチキャ ストメッセージ)をそのモビリティグループの全コントローラに送信します。クライアント が以前に接続されていたコントローラは、クライアントのステータスを送信します。

## 注意事項および制約事項

次の AireOS および Cisco Catalyst 9800 シリーズ ワイヤレス コントローラ プラットフォームが、SDA コントローラ間モビリティ (AireOS コントローラから Cisco Catalyst 9800 シリーズ ワイヤレス コントローラ) でサポートされています。

#### AireOS

- Cisco 3504
- Cisco 5520
- Cisco 8540

Cisco Catalyst 9800 シリーズ ワイヤレス コントローラ

- ・クラウドの Cisco Catalyst 9800 ワイヤレス コントローラ
- Cisco Catalyst 9800-40 ワイヤレス コントローラ
- 次のコントローラ プラットフォームが SDA コントローラ間モビリティでサポートされて います。

Catalyst スイッチ

• Cisco 9300

Cisco Catalyst 9800 シリーズ ワイヤレス コントローラ

- ・クラウドの Cisco Catalyst 9800 ワイヤレス コントローラ
- Cisco Catalyst 9800-40 ワイヤレス コントローラ
- Cisco Catalyst 9800 シリーズ ワイヤレス コントローラと AireOS のデータ DTLS 設定が同じであることを確認してください。Cisco Catalyst 9800 シリーズ ワイヤレス コントローラでは設定の不一致がサポートされないため、モビリティ データ パスがダウンします。
- コントローラ間ローミングのシナリオでは、WLAN とポリシー プロファイルの設定が両方のコントローラで同一である必要があります。
- ・ポリシー プロファイルに含まれるポリシー プロファイル名およびクライアント VLAN が、同じ WLAN プロファイルがマッピングされているコントローラ間で異なる場合があ ります。
- コントローラ内ローミングのシナリオでは、WLAN がマッピングされた同じポリシープ ロファイル間でクライアントローミングがサポートされます。
- モビリティトンネルでは、データ DTLS と SSC ハッシュ キーがメンバー間で同一である 必要があります。
- クライアントがWeb認証状態でローミングすると、モバイルクライアントではなく、別のコントローラ上の新しいクライアントと見なされます。

- モビリティピアのコントローラは、同じDHCPサーバを使用して、VLAN内でのクライアントモビリティ移動カウントを更新する必要があります。
- モビリティ移動カウントは、コントローラ間ローミング時にのみクライアントの詳細で更新されます。コントローラ内ローミングは、クライアント統計情報とモビリティ履歴で確認できます。
- ・モビリティでは、IPv4 アドレスの放射性トレースはサポートされていません。
- Cisco Catalyst 9800 シリーズ ワイヤレス コントローラのアンカー VLAN は、Cisco AireOS コントローラではアクセス VLAN として表されます。
- クライアントがローミングしている間、そのモビリティロールはUnknownと表示されます。これは、ローミングクライアントがIP学習状態にあるためです。このようなシナリオでは、多数のクライアントが新しいインスタンスに追加され、古いインスタンスでは削除されます。
- Cisco Catalyst 9800 シリーズ ワイヤレス コントローラと Cisco AireOS コントローラの間で は、IPv4 トンネルのみがサポートされています。
- •HA シナリオでは、MAC アドレスを使用してワイヤレス モビリティを明示的に設定して ください。設定しないと、SSO 後にモビリティ トンネルがダウンします。
- ワイヤレス管理に ECDSA ベースの証明書またはトラストポイントが使用されている場合、モビリティトンネルは機能しません。

## モビリティの設定(GUI)

#### 手順

ステップ1 [Configuration] > [Wireless] > [Mobility] を選択します。 [Wireless Mobility] ページが表示され、グローバル設定とピア設定を実行できます。
ステップ2 [Global Configuration] セクションで次のタスクを実行します。

a) モビリティ グループの名前を入力します。
b) モビリティ グループのマルチキャスト IP アドレスを入力します。
c) [Keep Alive Interval] フィールドで、モビリティ リストメンバーに ping 要求を送信する回数を指定します。この回数を超えると、メンバーは到達不能と判断されます。有効な範囲は 3 ~ 20 で、デフォルト値は 3 です。
d) [Mobility Keep Alive Count] で、モビリティ リストメンバーへの ping 要求の送信間隔を秒単位で指定します。有効な範囲は 1 ~ 30 秒です。
e) モビリティ グループの DSCP 値を入力します。
f) モビリティ グループの DSCP 値を入力します。
g) [Apply] をクリックします。

ステップ3 [Peer Configuration] タブで、次のタスクを実行します。

- a) [Mobility Peer Configuration] セクションの [Add] をクリックします。
- b) 表示される [Add Mobility Peer] ウィンドウで、モビリティ ピアの IP アドレスを入力しま す。
- c) モビリティピアを追加するモビリティグループを入力します。
- d) [Data Link Encryption] に必要なステータスを選択します。
- e) 必要に応じて [SSC Hash] を指定します。
- f) [Save & Apply to Device] をクリックします。
- g) [Non-Local Mobility Group Multicast Configuration] セクションの [Add] をクリックします。
- h) モビリティグループ名を入力します。
- i) モビリティグループのマルチキャスト IP アドレスを入力します。
- j) [Save] をクリックします。

# モビリティの設定(CLI)

#### 手順

|                   | コマンドまたはアクション                                                                                                    | 目的                                                                                                    |
|-------------------|----------------------------------------------------------------------------------------------------|----------------------------------------------------------------------------------------------------|
| ステップ1             | wireless mobility group name group-name<br>例:<br>Device(config)# wireless mobility group<br>name Mygroup                               | <b>Mygroup</b> という名前のモビリティ グ<br>ループを作成します。                                                                                                    |
| <br>ステップ <b>2</b> | wireless mobility mac-address mac-addr<br>例:<br>Device(config)# wireless mobility<br>mac-address 00:0d:ed:dd:25:82                     | モビリティ メッセージで使用される<br>MAC アドレスを設定します。                                                                                                    |
| ステップ3             | wireless mobility dscp value-0-to-63<br>例:<br>Device(config)# wireless mobility dscp<br>10                                             | (任意)モビリティ コントローラ間の<br>DSCP 値を設定します。                                                                                                    |
| ステップ4             | wireless mobility group keepalive interval<br>time-in-seconds<br>例:<br>Device(config)# wireless mobility group<br>keepalive interval 5 | <ul> <li>(任意) モビリティメンバーに送信される2つのキープアライブの間隔を設定します。有効な範囲は1~30秒です。</li> <li>(注) モビリティトンネルを介して接続されているコントローラの場合は、両方のコントローラのキープアライブ間隔値が同じであることを確認します。</li> </ul> |

I

|                | コマンドまたはアクション                                                                                                    | 目的                                                                                                    |
|----------------|----------------------------------------------------------------------------------------------------|----------------------------------------------------------------------------------------------------|
| ステップ5          | wireless mobility group keepalive count<br>count<br>例:<br>Device(config)# wireless mobility group<br>keepalive count 3                                                                                                    | (任意)メンバーのステータスがDOWN<br>に移行するまでのキープアライブ再試行<br>回数を設定します。                                                                                                    |
| ステップ6<br>ステップ7 | <pre>次のオプションを使用して、IPv4 また<br/>次のオプションを使用して、IPv4 また<br/>は IPv6 を設定します。     • wireless mobility mac-address<br/>mac-address ip peer-ip-address group<br/>group-name data-link-encryption     • wireless mobility mac-address<br/>mac-address ip peer-ip-address group<br/>group-name     Ø :     Device(config#) wireless mobility<br/>mac-address 001E.BD0C.5AFF<br/>ip 9.12.32.10 group test-group<br/>data-link-encryption     Device(config#) wireless mobility<br/>mac-address 001E.BD0C.5AFF<br/>ip fd09:9:2:49::55 group scalemobility<br/>wireless mobility multicast {ipv4   ipv6<br/>} ip-address or wireless mobility group<br/>multicast-address group-name {ipv4   ipv6<br/>} ip-address     Ø] :     Device(config)# wireless mobility<br/>multicast ipv4 224.0.0.4     Ø] :     Device(config)# wireless mobility</pre> | <ul> <li>特定のグループにピア IPv4 または IPv6<br/>アドレスを追加します。</li> <li>ローカル グループからピアを削除する<br/>には、このコマンドの no 形式を使用し<br/>ます。</li> <li>(任意) ローカル モビリティ グループ<br/>または非ローカル モビリティ グループ<br/>のマルチキャスト IPv4 または IPv6 アド<br/>レスを設定します。</li> <li>(注) モビリティマルチキャスト:<br/>コントローラはクライアント<br/>の接続時またはローミング時<br/>に、ユニキャスト メッセージ<br/>でいたく マ・イントロージ</li> </ul> |
|                | <pre>Device(config)# wireless mobility group<br/>multicast-address Mygroup ipv4<br/>224.0.0.5</pre>                                                                                                    | ではなくマルチキャスト メッ<br>セージをモビリティ ローカル<br>グループまたは非ローカル グ<br>ループの全メンバーに送信し<br>ます。<br>ローカル モビリティ グループのマルチ<br>キャスト IPv4 アドレスとして 224.0.0.4<br>を設定します。<br>非ローカル モビリティ グループのマル<br>チキャスト IPv4 アドレスとして 224.0.0.5<br>を設定します。                                                                                                    |

## リリース間コントローラ モビリティの設定

リリース間コントローラモビリティ(IRCM)は、異なるソフトウェアリリースを実行しているコントローラ間のインターワーキングを可能にする機能セットです。IRCMは、Cisco AireOS および Cisco IOS を実行しているコントローラ間(Cisco 8540 WLC から Cisco Catalyst 9800 シ リーズワイヤレスコントローラなど)で、レイヤ2およびレイヤ3ローミング、ゲストアク セスまたはターミネーションなどの機能について、シームレスなモビリティおよびワイヤレス サービスを実現します。

(注)

AireOS コントローラと Catalyst 9800 コントローラのさまざまな組み合わせに対応するように IRCM を設定するには、『Cisco Catalyst 9800 ワイヤレスコントローラと AireOS の IRCM 導入 ガイド』を参照してください。

コントローラでモビリティ ピアを設定するには、次の手順を実行します。

#### 始める前に

Inter-Release Controller Mobility (IRCM) 機能は、次のシスコワイヤレスコントローラでサポートされています。

- Cisco IOS XE ソフトウェアバージョン 16.10.1 以降を実行している Cisco Catalyst 9800 シ リーズ ワイヤレス コントローラ。
- 8.5 メンテナンス リリース ソフトウェアに基づく Cisco AireOS 8.5.14x.x IRCM イメージを 実行している、サポート対象の Cisco AireOS ワイヤレスコントローラ。次のコントローラ がサポートされています。
  - Cisco 3504 ワイヤレスコントローラ
  - ・Cisco 5508 ワイヤレスコントローラ
  - ・Cisco 5520 ワイヤレスコントローラ
  - ・Cisco 8510 ワイヤレス コントローラ
  - ・Cisco 8540 ワイヤレスコントローラ

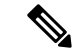

 (注) 8.5メンテナンスリリースソフトウェアに基づく Cisco AireOS 8.5 IRCMの特別なイメージを入手するには、Cisco Technical Assistance Center (TAC) にお問い合わせいただくか、または wnbu-escalation@cisco.com まで電子メールでお問い合わせください。

- AireOS 8.8.111.0 以降を実行している、サポート対象の Cisco AireOS ワイヤレスコントロー ラ。次のコントローラがサポートされています。
  - Cisco 3504 ワイヤレスコントローラ
  - ・Cisco 5520 ワイヤレスコントローラ
  - ・Cisco 8540 ワイヤレスコントローラ
- IRCM 機能は、次の Cisco AireOS ワイヤレスコントローラではサポートされていません。
  - Cisco 2504 ワイヤレスコントローラ
  - ・Cisco Flex7510 ワイヤレスコントローラ
  - Cisco WiSM 2 コントローラ
- IPv6 は、ファブリック クライアント ローミング用の SDA IRCM ではサポートされていま せん。IPv6 は、非ファブリック クライアント ローミング用の IRCM でサポートされてい ます。
- ・暗号化モビリティ機能をサポートする AireOS コントローラを使用していることを確認します。
- AVC は IRCM ではサポートされていません。
- ・混合展開では、WLAN プロファイル名とポリシープロファイル名が同じです。
- AireOS が暗号化モビリティでのモビリティマルチキャストをサポートしていないため、 モビリティ グループマルチキャストはサポートされません。
- インスタンスで表示されるクライアント数の合計が、ローミングスケールでサポートされている数を超えている場合があります。この不整合は、クライアントのローミングレートが非常に高い場合に、システムがレコードを更新する時間を必要とすることで発生します。この場合、非常に短い時間に複数のwncdに表示されるクライアントが複数回カウントされています。show CLI、WebUI、DNAC、またはSNMPのいずれかの方法を使用する前に、プロセスで一貫性のあるデータを取得できる十分な時間を設けることを推奨します。
- リンクローカルブリッジングはサポートされていません。ピア AireOS コントローラでも 無効にしてください。
- IRCMは、FlexConnectおよびFlexConnect+ブリッジモードではサポートされていません。

次のクライアント機能は、AireOS コントローラと Cisco Catalyst 9800 シリーズ ワイヤレス コ ントローラの間の IPv6 クライアント モビリティをサポートしています:アカウンティング、 L3 セキュリティ(Webauth)、ポリシー(ACL と QoS)、SLAAC と DHCPv6 を介した IP ア ドレスの割り当ておよび学習、Ipv6 ソース ガード、複数の IPv6 アドレス学習、IPv6 マルチ キャスト、および SISF IPv6 機能(RA ガード、RA スロットリング、DHCPv6 ガード、および ND 抑制)。 ません。

- •設定可能な IPv6 タイマー
- AP での RA ガードの有効化
- IPv6 のグローバルな無効化

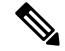

- (注)
- IPv6 CWA は、AireOS コントローラと Cisco Catalyst 9800 シリーズ ワイヤレス コントロー ラの両方ではサポートされません。
- ・クライアントあたり最大8つのIPv6アドレスのみがサポートされます。

#### 手順

|       | コマンドまたはアクション                                                                                                    | 目的                                                      |
|-------|----------------------------------------------------------------------------------------------------|---------------------------------------------------------|
| ステップ1 | <b>configure terminal</b><br>例:<br>Device# configure terminal                                                                                                    | グローバル コンフィギュレーション<br>モードを開始します。                         |
| ステップ2 | 次のオプションを使用して、IPv4 また<br>は IPv6 を設定します。                                                                                                    | 特定のグループにピア IPv4 または IPv6<br>アドレスを追加します。                 |
|       | <ul> <li>wireless mobility group member<br/>mac-address mac-address ip peer-ip<br/>group<br/>group-namedata-link-encryption</li> <li>wireless mobility group member<br/>mac-address mac-address ip<br/>peer-ip-address group group-name</li> <li>例:</li> </ul>                    | ローカル グループからピアを削除する<br>には、このコマンドの no 形式を使用し<br>ます。       |
|       | <pre>Device(config#) wireless mobility group<br/>member mac-address 001E.BD0C.5AFF<br/>ip 9.12.32.10 group test-group<br/>data-link-encryption<br/>Device(config#) wireless mobility group<br/>member mac-address 001E.BD0C.5AFF<br/>ip fd09:9:2:49::55 group scalemobility</pre> |                                                         |
| ステップ3 | wireless mobility group name group-name<br>例:<br>Device(config#) wireless mobility group<br>name test-group                                                                                                    | ローカルグループの名前を追加します。<br>デフォルトのローカル グループ名は<br>「default」です。 |

14

|       | コマンドまたはアクション                                                                                                    | 目的                                                                                                    |
|-------|----------------------------------------------------------------------------------------------------|----------------------------------------------------------------------------------------------------|
| ステップ4 | wireless mobility mac-address mac-address<br>例:<br>Device(config#) wireless mobility<br>mac-address_000d.bd5e.9f00               | (任意)モビリティ メッセージで使用<br>する MAC アドレスを設定します。                                                                                                    |
| ステップ5 | <pre>wireless mobility group member ip peer-ip 例: Device(config#) wireless mobility group member ip 9.12.32.15</pre>             | ローカルグループにピアを追加します。<br>ローカル グループからピアを削除する<br>には、このコマンドの no 形式を使用し<br>ます。                                                                                       |
| ステップ6 | wireless mobility dscp <i>dscp-value</i><br>例:<br>Device(config#) wireless mobility dscp<br>52                                   | (任意)DSCPを設定します。デフォル<br>ト値は 48 です。                                                                                                    |
| ステップ1 | wireless mobility group keepalive count<br>count<br>例:<br>Device(config#) wireless mobility group<br>keepalive count 10          | モビリティの制御パスおよびデータパ<br>スのキープアライブ数を設定します。デ<br>フォルト値は3です。                                                                                                    |
| ステップ8 | wireless mobility group keepalive interval<br>interval<br>例:<br>Device(config#) wireless mobility group<br>keepalive interval 30 | <ul> <li>モビリティの制御パスおよびデータパスのキープアライブ間隔を設定します。</li> <li>デフォルト値は10です。</li> <li>(注) モビリティトンネルを介して接続されているコントローラの場合は、両方のコントローラのキープアライブ間隔値が同じであることを確認します。</li> </ul> |

# モビリティの確認

モビリティマネージャの概要を表示するには、次のコマンドを使用します。

Device# show wireless mobility summary

モビリティピアの情報を表示するには、次のコマンドを使用します。

Device# show wireless mobility peer ip 10.0.0.8

モビリティ グループに認識されているアクセス ポイントのリストを表示するには、次のコマ ンドを使用します。

I

Device# show wireless mobility ap-list

モビリティマネージャの統計情報を表示するには、次のコマンドを使用します。

| Device# show wireless statistics mobil: | Lt | 7     |
|-----------------------------------------|----|-------|
| Mobility event statistics:              |    |       |
| Joined as                               |    |       |
| Local                                   | :  | 0     |
| Foreign                                 | :  | 0     |
| Export foreign                          | :  | 2793  |
| Export anchor                           | :  | 0     |
| Delete                                  |    |       |
| Local                                   | :  | 2802  |
| Remote                                  | :  | 0     |
| Role changes                            |    |       |
| Local to anchor                         | :  | 0     |
| Anchor to local                         |    | 0     |
| Roam stats                              | •  | 0     |
| L2 roam count                           |    | 0     |
| L3 roam count                           | :  | 0     |
| Elev client roam count                  | :  | 0     |
| Inter WNCd ream count                   | :  | 0     |
| Inter-WNCd roam count                   | :  | 0     |
| Demote inter entri reem count           | :  | 0     |
| Remote Mehluth pending reams            | ÷  | 0     |
| Remote webAuth pending roams            | ÷  | 0     |
| Anchor Request                          |    | 0     |
| Sent                                    | :  | 0     |
| Grant received                          | :  | 0     |
| Deny received                           | :  | 0     |
| Received                                | :  | 0     |
| Grant sent                              | :  | 0     |
| Deny sent                               | :  | 0     |
| Handoff Status Received                 |    |       |
| Success                                 | :  | 0     |
| Group mismatch                          | :  | 0     |
| Client unknown                          | :  | 0     |
| Client blacklisted                      | :  | 14    |
| SSID mismatch                           | :  | 0     |
| Denied                                  | :  | 0     |
| Handoff Status Sent                     |    |       |
| Success                                 | :  | 0     |
| Group mismatch                          | :  | 0     |
| Client unknown                          | :  | 0     |
| Client blacklisted                      | :  | 0     |
| SSID mismatch                           | :  | 0     |
| Denied                                  | :  | 0     |
| Export Anchor                           |    |       |
| Request Sent                            | :  | 2812  |
| Response Received                       | :  |       |
| Ok                                      | :  | 2793  |
| Deny - generic                          | :  | 19    |
| Client blacklisted                      | :  | 0     |
| Client limit reached                    | :  | 0     |
| Profile mismatch                        | :  | 0     |
| Deny - unknown reason                   | :  | 0     |
| Request Received                        | :  | 0     |
| Response Sent                           | :  |       |
| Ok                                      | :  | 0     |
| Deny - generic                          | :  | 0     |
| Client blacklisted                      | :  | 0     |
| Client limit reached                    | :  | 0     |
| Profile mismatch                        | :  | 0     |
| MM mobility event statistics:           |    |       |
| Event data allocs                       | :  | 17083 |

|      | Event data frees                | : | 17083 |
|------|---------------------------------|---|-------|
|      | FSM set allocs                  | : | 2826  |
|      | FSM set frees                   | : | 2816  |
|      | Timer allocs                    | : | 8421  |
|      | Timer frees                     | : | 8421  |
|      | Timer starts                    | : | 14045 |
|      | Timer stops                     | : | 14045 |
|      | Invalid events                  | : | 0     |
|      | Internal errors                 | : | 0     |
|      | Delete internal errors          | : | 0     |
|      | Roam internal errors            | : | 0     |
|      |                                 |   |       |
|      |                                 |   |       |
| MMIF | mobility event statistics:      |   |       |
|      | Event data allocs               | : | 17088 |
|      | Event data frees                | : | 17088 |
|      | Invalid events                  | : | 0     |
|      | Event schedule errors           | : | 0     |
|      | MMIF internal errors:           |   |       |
|      | IPC failure                     | : | 0     |
|      | Database failure                | : | 0     |
|      | Invalid parameters              | : | 0     |
|      | Mobility message decode failure | : | 0     |
|      | FSM failure                     | : | 0     |
|      | Client handoff success          | : | 0     |
|      | Client handoff failure          | : | 14    |
|      | Anchor Deny                     | : | 0     |
|      | Remote delete                   | : | 0     |
|      | Tunnel down delete              | : | 0     |
|      | MBSSID down                     | : | 0     |

モビリティ内のすべてのメッセージのカウンタを表示するには、次のコマンドを使用します。

: 0

#### Device# show wireless stats mobility messages

Unknown failure

| MM datag | ram mes | sage s | tatistics: |    |    |           |          |          |           |
|----------|---------|--------|------------|----|----|-----------|----------|----------|-----------|
| Messag   | е Туре  |        | Built      | Тx | Rx | Processed | Tx Error | Rx Error | Forwarded |
| Retry    | Drops   | Alloc  | s Frees    |    |    |           |          |          |           |

| Mobile Announ | ce       |      | 0 | 0 | 0    | 0    | 0 | 0 | 25350 |
|---------------|----------|------|---|---|------|------|---|---|-------|
| 5624 0        | 2826     | 2826 | 5 |   |      |      |   |   |       |
| Mobile Announ | ce Nak   |      | 0 | 0 | 0    | 0    | 0 | 0 | 0     |
| 0 0           | 0        | 0    |   |   |      |      |   |   |       |
| Static IP Mob | ile Annc |      | 0 | 0 | 0    | 0    | 0 | 0 | 0     |
| 0 0           | 0        | 0    |   |   |      |      |   |   |       |
| Static IP Mob | ile Annc | Rsp  | 0 | 0 | 0    | 0    | 0 | 0 | 0     |
| 0 0           | 0        | 0    |   |   |      |      |   |   |       |
| Handoff       |          |      | 0 | 0 | 14   | 14   | 0 | 0 | 0     |
| 0 0           | 42       | 42   |   |   |      |      |   |   |       |
| Handoff End   |          |      | 0 | 0 | 0    | 0    | 0 | 0 | 2783  |
| 0 0           | 2783     | 2783 |   |   |      |      |   |   |       |
| Handoff End A | ck       |      | 0 | 0 | 2783 | 2783 | 0 | 0 | 0     |
| 0 0           | 8349     | 8349 | ) |   |      |      |   |   |       |
| Anchor Req    |          |      | 0 | 0 | 0    | 0    | 0 | 0 | 0     |
| 0 0           | 0        | 0    |   |   |      |      |   |   |       |
| Anchor Grant  |          |      | 0 | 0 | 0    | 0    | 0 | 0 | 0     |
| 0 0           | 0        | 0    |   |   |      |      |   |   |       |
| Anchor Xfer   |          |      | 0 | 0 | 0    | 0    | 0 | 0 | 0     |
| 0 0           | 0        | 0    |   |   |      |      |   |   |       |
| Anchor Xfer A | ck       |      | 0 | 0 | 0    | 0    | 0 | 0 | 0     |
| 0 0           | 0        | 0    |   |   |      |      |   |   |       |
| Export Anchor | Req      |      | 0 | 0 | 0    | 0    | 0 | 0 | 2812  |
| 0 0           | 2812     | 2812 |   |   |      |      |   |   |       |

| Export Anchor H        | Rsp            |       | 0         | 0         | 2812    | 2812      | 0 | 0 | 0 |
|------------------------|----------------|-------|-----------|-----------|---------|-----------|---|---|---|
| 0 0                    | 8436           | 843   | 5         | 0         | 0       | 0         | 0 | 0 | 0 |
| AAA Handoii            | 0              | 0     | 0         | 0         | 0       | 0         | 0 | 0 | 0 |
| AAA Handoff Acl        | k              | 0     | 0         | 0         | 0       | 0         | 0 | 0 | 0 |
| 0 0                    | 0              | 0     |           |           |         |           |   |   |   |
| IPv4 Addr Updat        | te             |       | 0         | 0         | 2792    | 0         | 0 | 0 | 0 |
| 0 0<br>TBu/ Addr Undat | 2792           | 2792  | 2         | 2702      | 0       | 0         | 0 | 0 | 0 |
| 0 0                    | 2792           | 2792  | 2192      | 2192      | 0       | 0         | 0 | 0 | 0 |
| IPv6 ND Packet         |                |       | 0         | 0         | 0       | 0         | 0 | 0 | 0 |
| 0 0                    | 0              | 0     |           |           |         |           |   |   |   |
| IPv6 Addr Updat        | te             | FFO   | 0         | 0         | 5587    | 0         | 0 | 0 | 0 |
| U U<br>TPv6 Addr Undat | 558/<br>Fe Ack | 558   | /<br>5587 | 5587      | 0       | 0         | 0 | 0 | 0 |
| 0 0                    | 5587           | 558   | 7         | 5507      | 0       | 0         | 0 | 0 | 0 |
| Client Add             |                |       | 0         | 0         | 0       | 0         | 0 | 0 | 0 |
| 0 0                    | 0              | 0     |           |           |         |           |   |   |   |
| Client Delete          |                |       | 0         | 0         | 0       | 0         | 0 | 0 | 0 |
|                        | 0              | 0     |           | 0.5.5.0.5 | 0 5 1 0 | 0510      | 2 | 1 | 0 |
| AP List Update         | 31000          | 3100  | 25585     | 25585     | 8512    | 8512      | Z | 1 | 0 |
| Client Device H        | Profile        | Info  | 0         | 0         | 0       | 0         | 0 | 0 | 0 |
| 0 0                    | 0              | 0     | -         | -         | -       | -         | - | - | • |
| PMK Update             |                |       | 0         | 0         | 0       | 0         | 0 | 0 | 0 |
| 0 0                    | 0              | 0     |           |           |         |           |   |   |   |
| PMK Delete             |                |       | 0         | 0         | 0       | 0         | 0 | 0 | 0 |
| U U<br>DMK 11m Nongo I | 0<br>Todata    | 0     | 0         | 0         | 0       | 0         | 0 | 0 | 0 |
| 0 0                    | 0<br>0         | 0     | 0         | 0         | 0       | 0         | 0 | 0 | 0 |
| Device cache Up        | odate          | 0     | 0         | 0         | 0       | 0         | 0 | 0 | 0 |
| 0 0                    | 0              | 0     |           |           |         |           |   |   |   |
| HA SSO Announce        | Э              |       | 0         | 0         | 0       | 0         | 0 | 0 | 0 |
| 0 0                    | 0              | 0     |           |           |         |           |   |   |   |
| HA SSO Announce        | e Resp         | 0     | 0         | 0         | 0       | 0         | 0 | 0 | 0 |
| U U<br>Mach Paam Pagu  | U              | 0     | 0         | 0         | 0       | 0         | 0 | 0 | 0 |
| 0 0                    | 0              | 0     | 0         | 0         | 0       | 0         | 0 | 0 | 0 |
| Mesh Roam Respo        | onse           |       | 0         | 0         | 0       | 0         | 0 | 0 | 0 |
| 0 0                    | 0              | 0     |           |           |         |           |   |   |   |
| Mesh AP PMK Tir        | ne Upd         |       | 0         | 0         | 0       | 0         | 0 | 0 | 0 |
|                        | 0              | 0     | 0         | 0         | 0       | 0         | 0 | 0 | 0 |
| Mesh AP PMK Tir        | ne Upa A<br>0  | .C.K. | 0         | 0         | 0       | 0         | 0 | 0 | 0 |
| Mesh AP Channe         | l List         | 0     | 0         | 3         | 1       | 0         | 0 | 1 | 0 |
| 0 0                    | 2              | 2     |           |           |         |           |   |   |   |
| Mesh AP Channel        | l List R       | esp   | 0         | 0         | 0       | 0         | 0 | 0 | 0 |
| 0 0                    | 0              | 0     |           |           |         |           |   |   |   |
| AP upgrade             | 0              | 0     | 0         | 0         | 0       | 0         | 0 | 0 | 0 |
| U U<br>Koopaliwa Ctrl  | U<br>Pog       | 0.37  | 1000      | 31000     | 17031   | 17031     | 0 | 0 | 0 |
| 0 0                    | 51111          | 5111  | 11        | J1000     | TIOJT   | T / U J T | U | 0 | U |
| Keepalive Ctrl         | Resp           | 1     | 7031      | 17031     | 34067   | 34067     | 0 | 0 | 0 |
| 0 0                    | 51098          | 5109  | 98        |           |         |           |   |   |   |
| Keepalive Data         | Req/Res        | p 23  | 38527     | 238527    | 2214    | 51 221451 | 0 | 0 | 0 |
| 0 0                    | 459978         | 4599  | 978       |           |         |           |   |   |   |

クライアントのモビリティ情報を表示するには、次のコマンドを使用します。

Device# show wireless client mac-address 00:0d:ed:dd:35:80 detail

サブドメイン内のアクティブクライアントのローミング履歴を表示するには、次のコマンドを 使用します。 Device# show wireless client mac-address 00:0d:ed:dd:35:80 mobility history

モビリティマネージャのクライアント固有の統計情報を表示するには、次のコマンドを使用します。

Device# show wireless client mac-address 00:0d:ed:dd:35:80 stats mobility

コントローラ間ローミングが成功したかどうかを確認するには、次のコマンドを使用します。

- show wireless client mac mac-address detail: (ローミング先のコントローラ) ローミング タイプはL2と表示され、ローミング数が1増えます。
- show wireless client summary: (ローミング元のコントローラ) クライアントエントリは 出力に含まれません。

#### SDA モビリティの確認

コントローラ内(xTR内)ローミングが成功したかどうかを確認するには、次のコマンドを使用します。

- show wireless client summary: クライアントが同じ xTR 上の AP 間でローミングした場合 は、新しい AP が表示されます。
- show wireless client mac mac-address detail: ローミング前と同じ RLOC が表示されます。

コントローラ内(xTR間)ローミングが成功したかどうかを確認するには、次のコマンドを使用します。

- show wireless fabric client summary: クライアントが別の xTR 上の AP にローミングした 場合は、新しい AP が表示されます。
- show wireless client mac mac-address detail: クライアントがローミングした新しい xTR の RLOC が表示されます。

コントローラ内ローミング前後のクライアントステータスを確認するには、次の手順を実行し ます。

- 1. コントローラで show wireless client summary コマンドを使用して、クライアントが古い AP 上にあるかどうかを確認します。
- 2. xTR1 で show mac addr dyn コマンドを使用して、クライアント MAC が古い AP に対して リストされているかどうかを確認します。
- MAP サーバで show lisp site detail コマンドを使用して、クライアント IP が現在の xTR1 から登録され、クライアント MAC が現在の xTR1 と WLC1 の両方から登録されているかどうかを確認します。
- WLC 内ローミングの後、クライアントが新しい AP 上にあるかどうかを確認するには、 WLC1 および xTR1 で show wireless client summary コマンドと show mac addr dyn コマン ドを使用します。

- xTR 間ローミング(古い AP と新しい AP の xTR が異なる)の後、クライアントが(新しい xTR2 に接続されている)新しい AP 上にあるかどうかを確認するには、WLC1 および xTR2 で show wireless client summary コマンドと show mac addr dyn コマンドを使用します。
- 6. MAP サーバで show lisp site detail コマンドを使用して、クライアントが新しい xTR2 から 登録されているかどうかを確認します。

#### SDA 用 MAP サーバでのローミングの確認

SDA のローミング情報を確認するには、次のコマンドを使用します。

ローミングの前後に MAP サーバで次のコマンドを実行し、クライアント IP が現在の xTR から登録され、クライアント MAC が現在の xTR と WLC の両方から登録されているかどうかを 確認します。

Device# show lisp site detail